## Anleitung - Lohnbits® Web-Client Digitale Personalakte

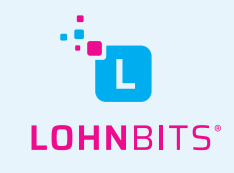

Stand: 01.10.2022

Auf web.lohnbits.de kann man bequem seine Lohndokumente online abrufen. In diesem Leitfaden zeigen wir Ihnen, wie das in der digitalen Personalakte schnell und einfach funktioniert.

| LOHNBITS'                                           |
|-----------------------------------------------------|
| Benutzer / E-Mail         Passwort / Einmalkennwort |
| Passwort vergessen? Registrieren                    |

Gehen Sie auf "web.lohnbits.de" und loggen Sie sich mit Ihrem Benutzernnamen und dem Einmalkennwort aus der App oder Ihrem Passwort ein.

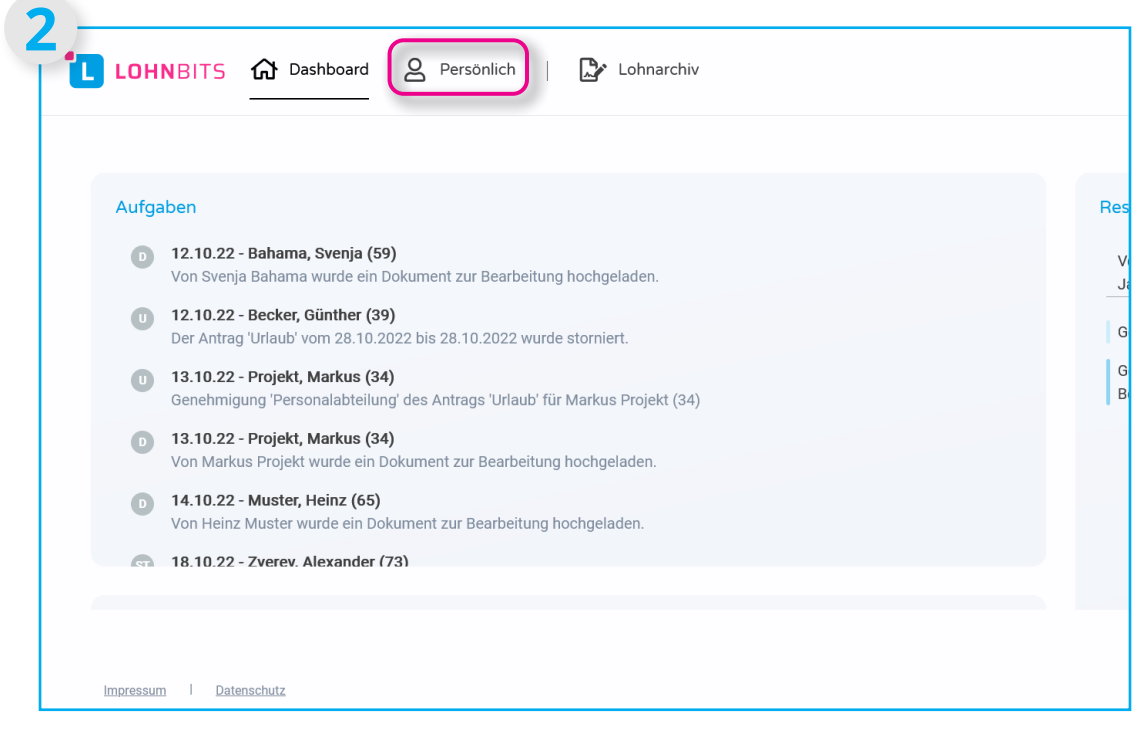

Ihre Startseite ist Ihr Dashboard. Klicken Sie nun oben in der Leiste auf "Persönlich".

| LOHNBITS 🔂 Dashboard 🖉                                                                                                    | <sup>2</sup> ersönlich   📘 | <ul> <li>Lohnarchiv</li> </ul> |  |
|----------------------------------------------------------------------------------------------------|----------------------------|--------------------------------|--|
| Persönlich<br>Personalakte Abwesenheiten<br>Dokumente hochladen                                                                                                    |                            |                                |  |
| <ul> <li>Monatliche Auswertungen 08/2(</li> <li>Monatliche Auswertungen 07/2(</li> <li>Monatliche Auswertungen 06/2(</li> <li>Monatliche Auswertungen 05/2(</li> <li>Monatliche Auswertungen 04/2(</li> </ul> |                            |                                |  |
| <ul> <li>Monatliche Auswertungen 03/20</li> <li>Monatliche Auswertungen 02/20</li> </ul>                                                                                                    |                            |                                |  |

Wählen Sie nun den Menüpunkt "Personalakte" aus.

| Persönlich / Personalakte                        |                                                                     |              |
|--------------------------------------------------|---------------------------------------------------------------------|--------------|
| Bescheinigungen<br>Lohnabrechnungen<br>Dauerakte | 2022 ▼<br>1970<br>1980<br>1990<br>2020 2021<br>2000<br>2010<br>2020 | <b>Today</b> |

Nun sehen Sie Ihre digitale Personalakte. In der Jahresakte können Sie verschiedene Bescheinigungen, sowie Ihre Lohnabrechnungen einsehen. Das Jahr können Sie per Drop-Down-Menü anpassen.

| LOHNBITS                                             | ☆ Dashboard F         | Persönlich   💽 Lohnarchi | v |  |
|------------------------------------------------------|-----------------------|--------------------------|---|--|
| Persönlich / Person                                  | alakte                |                          |   |  |
| • Jahresakte<br>Bescheinig<br>Lohnabred<br>Dauerakte | e 2022  ungen hnungen | SV-Nachweise 01/2022     |   |  |

In der Jahresakte werden Ihnen unter dem Punkt "Bescheinigungen" alle Dokumente angezeigt, die von der Personalabteilung für Sie freigegeben worden sind.

| Dereželick / Dereseelekte |                      |                                                                                                    |                                                                                                    |          |                        |
|---------------------------|----------------------|----------------------------------------------------------------------------------------------------|----------------------------------------------------------------------------------------------------|----------|------------------------|
| reisonich / reisonalakte  |                      |                                                                                                    |                                                                                                    |          |                        |
| ▼ Jahresakte 2022 ▼       |                      | Q ↑ ↓ 1 von 1                                                                                                    | - + Automatischer Zoom V                                                                                                    | Ľ        |                        |
| Bescheinigungen           | SV-Nachweise 01/2022 | Meldebescheinigung zur Sozialversicherung                                                                                                    | vжz: 007 5750 / 80998<br>Datum: 03.02.2022<br>Selie.                                                                                         | (7000    |                        |
| Lohnabrechnungen          |                      | gemäß § 25 DEUV                                                                                                    | Pers -Nr. Erstellungs-lÜbermittlungsdatum                                                                                                    | 20011    | Ť L                    |
| Dauerakte                 |                      |                                                                                                    | Versicherungsnummer Geburtsdatum<br>13180291N546                                                                                             | •        | Drucken                |
|                           |                      | Destantes/Destatude 137-13368 Restors<br>*2wrs58r. 00054* 007<br>0000                                                                                                    | Geburtsname (falls Versicherungsnummer unbekannt)                                                                                            | ыт 🕒     | Speichern              |
|                           |                      | Sara Baumann<br>Arno-Klose-Straße 15<br>50226 Frechen                                                                                                    | Geschiecht (falls Versicherungsm. unbekannt)<br>Geschiecht (falls Versicherungsmr. unbekannt)<br>Geburtsland (falls Meldung europ. Vers Nr.) | N-<br>10 | Aktuelle Ansicht       |
|                           |                      |                                                                                                    | Europäische Versicherungsnummer                                                                                                    | <u> </u> | Erste Seite anzeigen   |
|                           |                      | - WICHTIGES DOKUMENT a confilie without and                                                                                                    | IMPORTANTE DOCUMENTO a quintus mitutoremente                                                                                                 | - ×      | Letzte Seite anzeigen  |
|                           |                      | IMPORTANT DOCUMENT - Please where in a safe place !<br>ÖNEMLI BELGE - εκταιάε satesyste<br>DOCUMENTO IMPORTANTE - conservane accuratement<br>Σπουδίαιο Εγγράφος - Διασυλαξεε το προσφετικο. | VAZAN DOKUMENT - britsfive oversti<br>DOCUMENTO IMPORTANTE: guardar cuidadosamente<br>te 1 DOCUMENT IMPORTANT A conserver privileusement.    | G        | Im Uhrzeigersinn dreh  |
|                           |                      | Folgende Angaben wurden gemäß DEÜV an den zuständige                                                                                                    | en Träger der Sozialversicherung/Rentenversicherung                                                                                          | 5        | Gegen Uhrzeigersinn d  |
| Impressum Datenschutz     |                      |                                                                                                    | ©2022 - Dr. Müller, Hufschmidt Stb                                                                                                    | or 📐     | Textauswahl-Werkzeug   |
|                           |                      |                                                                                                    |                                                                                                    | -        | Hand-Werkzeug          |
|                           |                      |                                                                                                    |                                                                                                    | izer 🕒   | Einzelseitenanordnung  |
|                           |                      |                                                                                                    |                                                                                                    |          | Vertikale Seitenanordr |

Klicken Sie auf das jeweilige Dokument, wird es Ihnen angezeigt. In der dazugehörigen Menüleiste können Sie das Dokument zum Beispiel vergrößern, durchsuchen, speichern oder ausdrucken.

Unter dem Punkt "Lohnabrechnungen" werden Ihnen alle Lohnabrechnungen für das ausgewählte Jahr anzegeigt.

| <ul> <li>Jahresakt 202 ▼</li> <li>Bescheinigungen</li> <li>Johnstrechnung 20/2022</li> <li>Brutto-Netto-Abrechnung 02/2022</li> <li>Brutto-Netto-Abrechnung 02/2022</li> <li>Brutto-Netto-Abrechnung 09/2022</li> <li>Brutto-Netto-Abrechnung 09/2022</li> </ul>                                                                                                    | <ul> <li>Jahresake 202</li> <li>Brutto-Netto-Abrechnung 02/2022</li> <li>Brutto-Netto-Abrechnung 02/2022</li> <li>Brutto-Netto-Abrechnung 02/2022</li> <li>Brutto-Netto-Abrechnung 02/2022</li> <li>Brutto-Netto-Abrechnung 02/2022</li> <li>Brutto-Netto-Abrechnung 02/2022</li> <li>Brutto-Netto-Abrechnung 06/2022</li> <li>Brutto-Netto-Abrechnung 06/2022</li> <li>Brutto-Netto-Abrechnung 09/2022</li> <li>Detenschutz</li> <li>Detenschutz</li> </ul>                                                                                                    |
|----------------------------------------------------------------------------------------------------|----------------------------------------------------------------------------------------------------|
| Bescheinigungen     Brutto-Netto-Abrechnung 02/2022     Bost Langen     Dauerakte     Brutto-Netto-Abrechnung 02/2022       Brutto-Netto-Abrechnung 02/2022     Brutto-Netto-Abrechnung 02/2022     Brutto-Netto-Abrechnung 02/2022       Brutto-Netto-Abrechnung 02/2022     Brutto-Netto-Abrechnung 02/2022       Brutto-Netto-Abrechnung 02/2022     Brutto-Netto-Abrechnung 02/2022       Brutto-Netto-Abrechnung 02/2022     Brutto-Netto-Abrechnung 02/2022       Brutto-Netto-Abrechnung 06/2022     Brutto-Netto-Abrechnung 06/2022       Brutto-Netto-Abrechnung 06/2022     Brutto-Netto-Abrechnung 08/2022       Brutto-Netto-Abrechnung 08/2022     Brutto-Netto-Abrechnung 08/2022       Brutto-Netto-Abrechnung 08/2022     Brutto-Netto-Abrechnung 06/2022       Brutto-Netto-Abrechnung 08/2022     Brutto-Netto-Abrechnung 08/2022       Brutto-Netto-Abrechnung 08/2022     Brutto-Netto-Abrechnung 08/2022       Brutto-Netto-Abrechnung 09/2022     Brutto-Netto-Abrechnung 09/2022                                                                                                    | Bescheinigungen     Brutto-Netto-Abrechnung 02/2022       Lohnabrechnungen     Brutto-Netto-Abrechnung 03/2022       Brutto-Netto-Abrechnung 03/2022     Brutto-Netto-Abrechnung 03/2022       Brutto-Netto-Abrechnung 03/2022     Brutto-Netto-Abrechnung 03/2022       Brutto-Netto-Abrechnung 03/2022     Brutto-Netto-Abrechnung 03/2022       Brutto-Netto-Abrechnung 03/2022     Brutto-Netto-Abrechnung 03/2022       Brutto-Netto-Abrechnung 03/2022     Brutto-Netto-Abrechnung 03/2022       Brutto-Netto-Abrechnung 03/2022     Brutto-Netto-Abrechnung 05/2022       Brutto-Netto-Abrechnung 07/2022     Brutto-Netto-Abrechnung 07/2022       Brutto-Netto-Abrechnung 07/2022     Brutto-Netto-Abrechnung 07/2022       Brutto-Netto-Abrechnung 07/2022     Brutto-Netto-Abrechnung 07/2022       Brutto-Netto-Abrechnung 07/2022     Brutto-Netto-Abrechnung 07/2022       Brutto-Netto-Abrechnung 07/2022     Brutto-Netto-Abrechnung 07/2022       Brutto-Netto-Abrechnung 09/2022     Brutto-Netto-Abrechnung 09/2022       Brutto-Netto-Abrechnung 09/2022     Brutto-Netto-Abrechnung 09/2022       Brutto-Netto-Abrechnung 09/2022     Brutto-Netto-Abrechnung 09/2022                                                                                                    |
| Lonauteentungen     Date     Date <thdate< th="">     Date     Date     Dat</thdate<>                                                                                                    | Lonnaurcennungen     Brutto-Netto-Abrechnung 03/2022     Image: Status (Status (Sta |
| Brutto-Netto-Abrechnung 04/2022     Sector Markan     Sector Markan       Brutto-Netto-Abrechnung 05/2022     Sector Markan     Sector Markan       Brutto-Netto-Abrechnung 06/2022     Sector Markan     Sector Markan       Brutto-Netto-Abrechnung 07/2022     Sector Markan     Sector Markan       Brutto-Netto-Abrechnung 07/2022     Sector Markan     Sector Markan       Brutto-Netto-Abrechnung 07/2022     Sector Markan     Sector Markan       Brutto-Netto-Abrechnung 07/2022     Sector Markan     Sector Markan       Brutto-Netto-Abrechnung 08/2022     Sector Markan     Sector Markan       Brutto-Netto-Abrechnung 09/2022     Sector Markan     Sector Markan       Brutto-Netto-Abrechnung 09/2022     Sector Markan     Sector Markan                                                                                                    | Brutto-Netto-Abrechnung 04/2022     Starte Brance<br>Arto-Klame     Starte Brance<br>Mare Klame     Starte Brance<br>Mare Klame       Brutto-Netto-Abrechnung 05/2022     Starte Brance<br>Arto-Klame     Starte Brance<br>Mare Klame     Starte Brance<br>Mare Klame       Brutto-Netto-Abrechnung 05/2022     Starte Brance<br>Arto-Klame     Starte Brance<br>Mare Klame     Starte Brance<br>Mare Klame       Brutto-Netto-Abrechnung 07/2022     Brutto-Netto-Abrechnung 08/2022     Starte Brance<br>Arto-Klame     Starte Brance<br>Mare Klame       Brutto-Netto-Abrechnung 08/2022     Brutto-Netto-Abrechnung 08/2022     Brutto-Netto-Abrechnung 08/2022     Starte Brance<br>Arto-Klame       Brutto-Netto-Abrechnung 08/2022     Brutto-Netto-Abrechnung 09/2022     Starte Brance<br>Arto-Klame     Starte Brance<br>Arto-Klame       Brutto-Netto-Abrechnung 09/2022     Brutto-Netto-Abrechnung 09/2022     Starte Brance<br>Arto-Klame     Starte Brance<br>Arto-Klame       Datesschutz     Datesschutz     02022- Dr. Muller, Hufschmit     Starte-Klame                                                                                                    |
| Brutto-Netto-Abrechnung 05/2022 Brutto-Netto-Abrechnung 07/2022 Brutto-Netto-Abrechnung 08/2022 Brutto-Netto-Abrechnung 08/2022 Brutto-Netto-Abrechnung 08/2022 Brutto-Netto-Abrechnung 09/2022 Brutto-Netto-Abrechnung 09/202 Brutto-Netto-Abrechnung 09/202 Brutto-Netto-Abrechnung 09/202 B | Brutto-Netto-Abrechnung 05/2022     Serve Branning<br>50276 Freeban     Serve Branning<br>50276 Freeban       Brutto-Netto-Abrechnung 06/2022     Brutto-Netto-Abrechnung 06/2022       Brutto-Netto-Abrechnung 08/2022     Serve Branning<br>2000 Bhatres Wohning/Artist 1 + + + + + + + + + + + + + + + + + +                                                                                                    |
| Brutto-Netto-Abrechnung 06/2022<br>Brutto-Netto-Abrechnung 07/2022<br>Brutto-Netto-Abrechnung 08/2022<br>Brutto-Netto-Abrechnung 09/2022<br>Brutto-Netto-Abrechnung 09/2022                                                                                                    | Brutto-Netto-Abrechnung 06/2022     Brutto-Netto-Abrechnung 07/2022       Brutto-Netto-Abrechnung 07/2022     Brutto-Netto-Abrechnung 07/2022       Brutto-Netto-Abrechnung 08/2022     Brutto-Netto-Abrechnung 09/2022       Brutto-Netto-Abrechnung 09/2022     Brutto-Netto-Abrechnung 09/2022       Dressum     I                                                                                                    |
| Brutto-Netto-Abrechnung 07/2022 - Line Beaton; Ione 2 (and 1 and 2 and 2 | Brutto-Netto-Abrechnung 07/2022     -     -     -     -     -     -     -     -     -     -     -     -     -     -     -     -     -     -     -     -     -     -     -     -     -     -     -     -     -     -     -     -     -     -     -     -     -     -     -     -     -     -     -     -     -     -     -     -     -     -     -     -     -     -     -     -     -     -     -     -     -     -     -     -     -     -     -     -     -     -     -     -     -     -     -     -     -     -     -     -     -     -     -     -     -     -     -     -     -     -     -     -     -     -     -     -     -     -     -     -     -     -     -     -     -     -     -     -     -     -     -     -     -     -     -     -     -     -     -     -     -     -     -     -     -     -     -     -     -     -     -     -     -                                                                                                    |
| Brutto-Netto-Abrechnung 09/2022                                                                                                    | Brutto-Netto-Abrechnung 08/2022     2410 Privatalartan     L     L     J     30       Brutto-Netto-Abrechnung 08/2022     2440 Pahrtan Wohning/Arbeit     L     J     35       Brutto-Netto-Abrechnung 09/2022     2440 Pahrtan Wohning/Arbeit     L     J     35       Datenschutz     00/2022     00/2022     00/2022     00/2022                                                                                                    |
| Brutto-Netto-Abrechnung 09/2022                                                                                                    | Brutto-Netto-Abrechnuno 09/2022                                                                                                    |
|                                                                                                    | DDressum I Datenschutz @2022-Dr. Müller, Hufschm                                                                                                    |
|                                                                                                    | npressum i Datenschutz @2022- Dr. Muller, Hurschmit                                                                                                    |
| essum I Datenschutz ©2022 - Dr. Müller, Hufschn                                                                                                    |                                                                                                    |

Auch die Lohnabrechnungen können Sie durch Anklicken einsehen, vergrößern, durchsuchen, speichern oder ausdrucken.

| Persönlich / Personalakte<br><b>Jahresakte</b> 2022 <b>-</b> |   |  |  |
|--------------------------------------------------------------|---|--|--|
| ▼ Jahresakte 2022 ▼                                          |   |  |  |
| Bescheinigungen<br>Lohnabrechnungen<br>Dauerakte             | ) |  |  |

In der Dauerakte könnten Sie Unterlagen sehen wie Ihren Arbeitsvertrag, Unterlagen zum Firmenwagen oder Jobbike und andere Dokumente, die hier von Ihrem Arbeitgeber oder Ihrer Personalabteilung für Sie abgelegt worden sind.